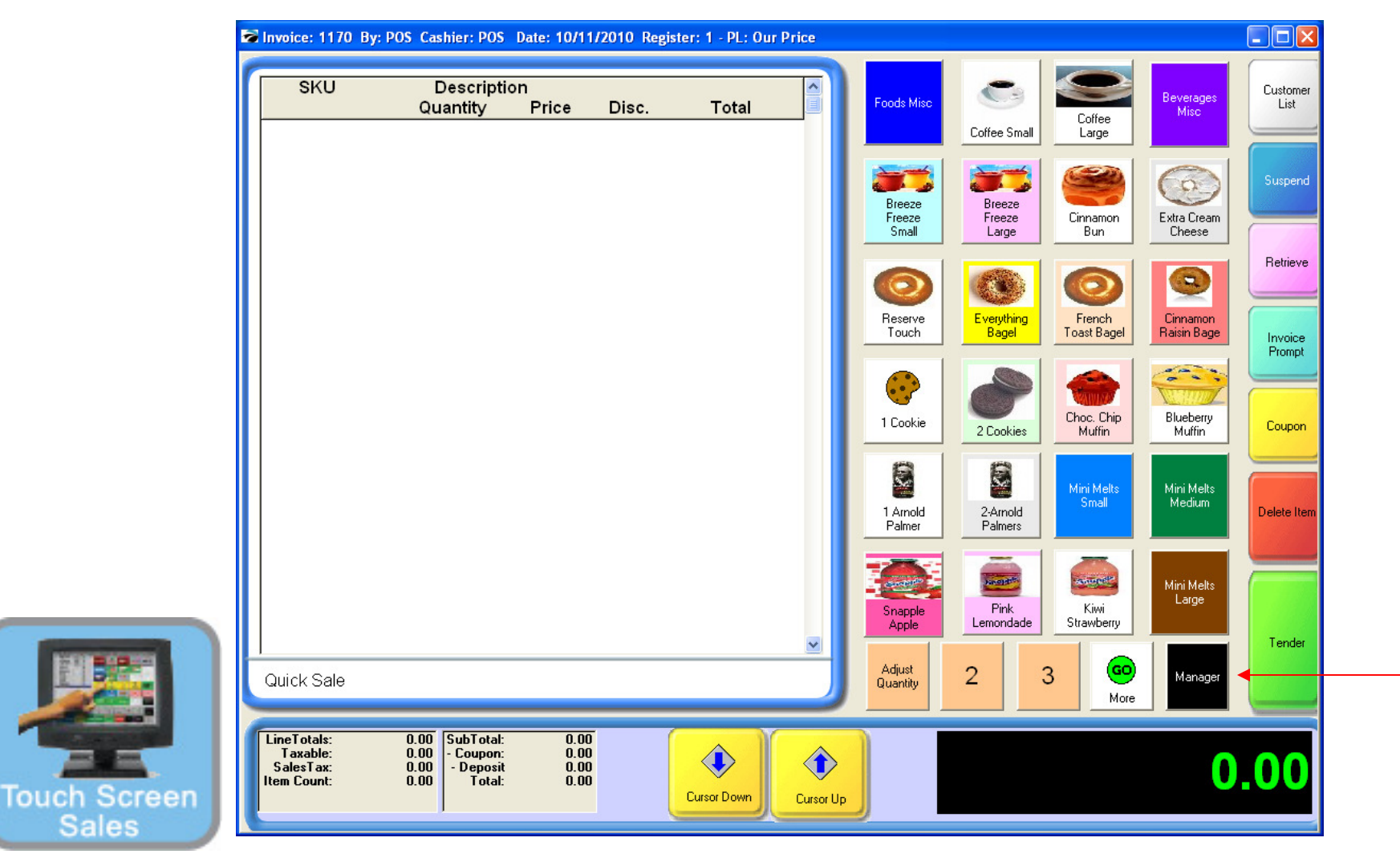

#### IN TOUCH SCREEN SALES MODE:

To sell a gift card, you must go to the MANAGER Screen:

1. Touch Manager Button

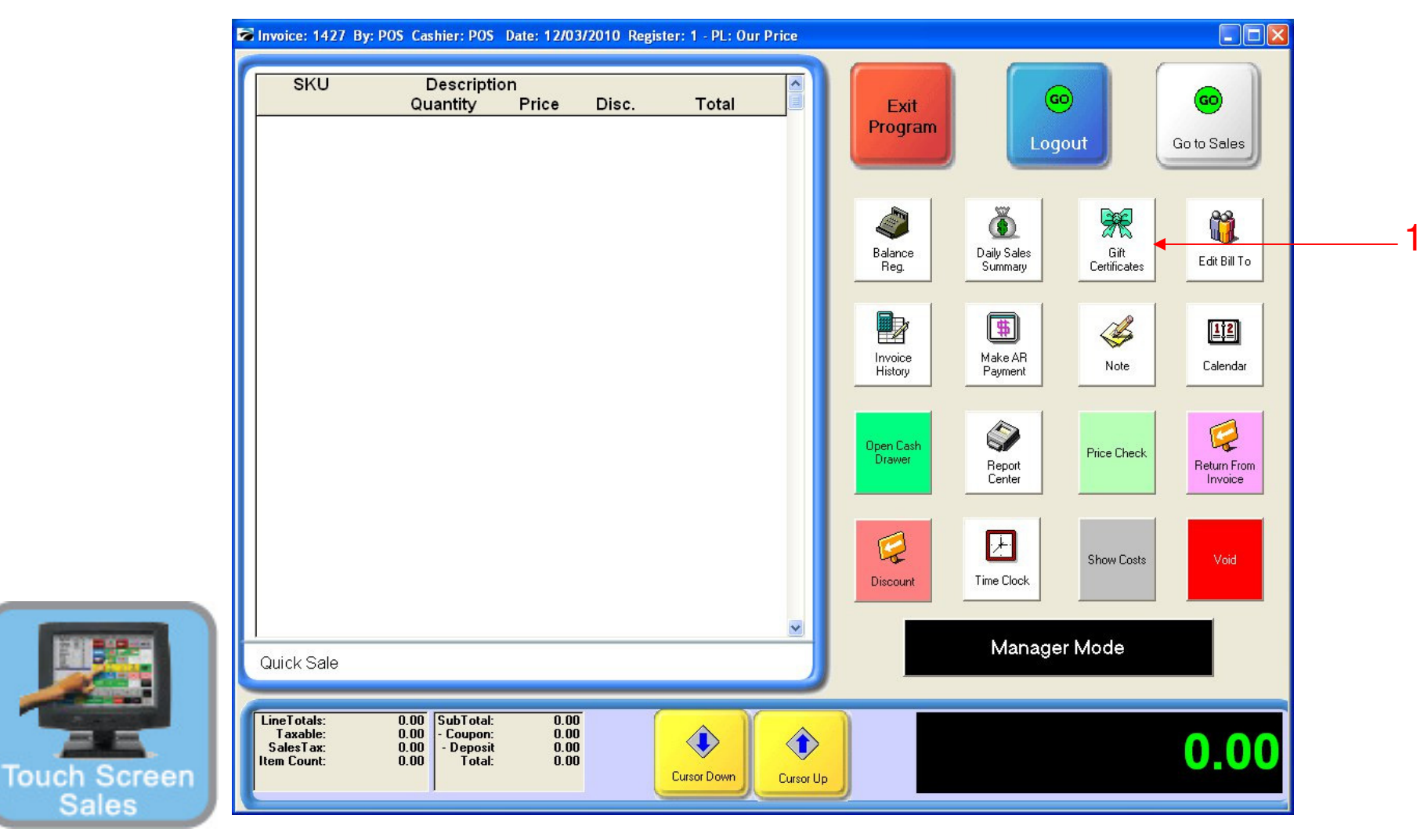

#### IN TOUCH SCREEN SALES MODE:

To sell a gift card, you must go to the MANAGER Screen:

1. Touch Gift Certificates Button

| Quantity Price Disc. Total | Quantity Price Disc. Total | Quantity Price Disc. Total | SKU | Description    | <u>^</u>    | Scan or Enter Gift Certificate Number: |
|----------------------------|----------------------------|----------------------------|-----|----------------|-------------|----------------------------------------|
|                            | Lancel                     | Quick Sale                 |     | Quantity Price | Disc. Total |                                        |
|                            | Cancel                     | Carcel<br>Quick Sale       |     |                |             |                                        |

Gift Certificate A Gift Certificate prompt will then appear.

1. Scan the gift card bar code, or manually enter the 5 digits.

Touch Sc Sales

| SKU                                                 | Descript<br>Quantity                                              | ion<br>Price Disc.                   | Total | Scan or Enter Gift Certificate Number: 410002                     |
|-----------------------------------------------------|-------------------------------------------------------------------|--------------------------------------|-------|-------------------------------------------------------------------|
|                                                     |                                                                   |                                      |       | The Gift Certificate Number you have entered has never been sold. |
|                                                     |                                                                   |                                      |       | Sel New (F10)<br>ReScan (F8)                                      |
| Quick Sale                                          |                                                                   |                                      | ×     |                                                                   |
| LineTotals:<br>Taxable:<br>SalesTax:<br>Item Count: | 0.00 SubTotal:<br>0.00 - Coupon:<br>0.00 - Deposit<br>0.00 Total: | 0.00<br>0.00<br>0.00<br>0.00<br>0.00 | •     | 0.00                                                              |

#### Gift Certificate

Touch Sc Sales

Another gift certificate prompt will appear. If the gift certificate is not in your system, you will enter it now.

1. Select Sell New (F10) to sell this card.

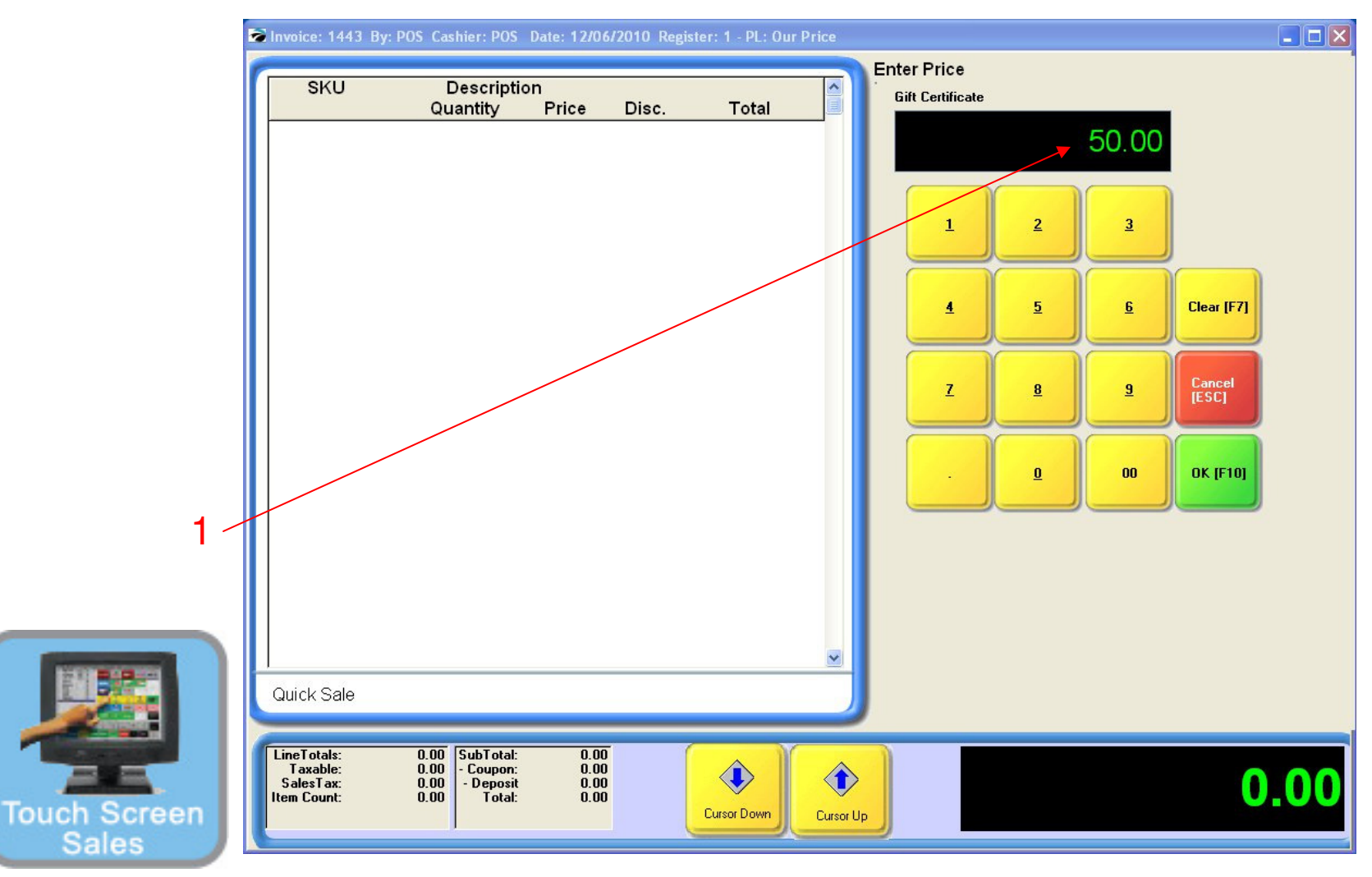

#### Gift Certificate

- 1. Enter the dollar amount to be deposited on the card.
- 2. Click OK (F10) to accept the amount

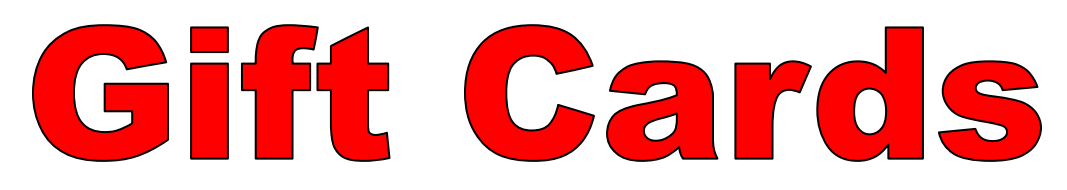

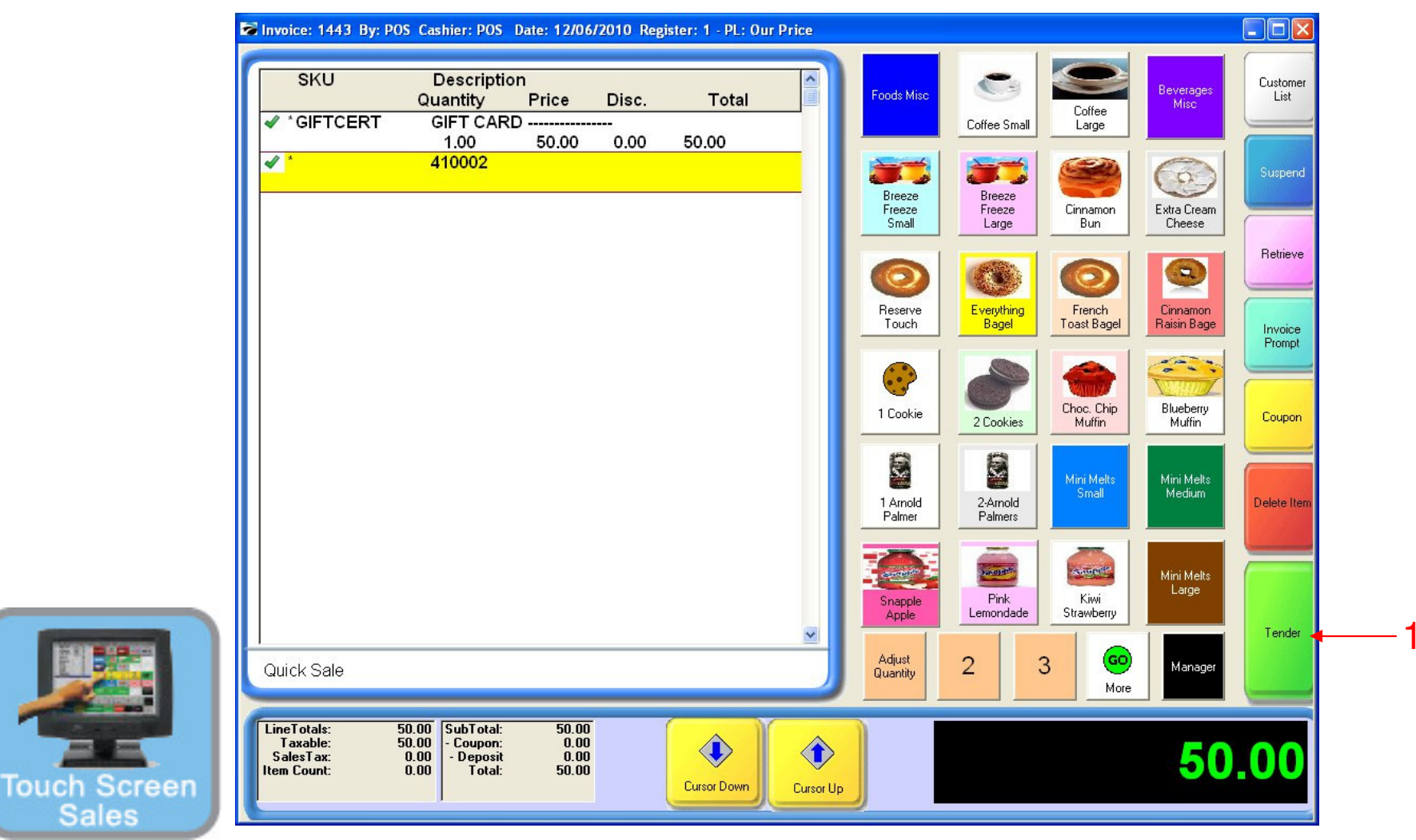

#### Gift Certificate:

See the barcode (tracking #) appear under the Gift Card description

1. Complete the sale by accepting tender for the dollar amount owed.

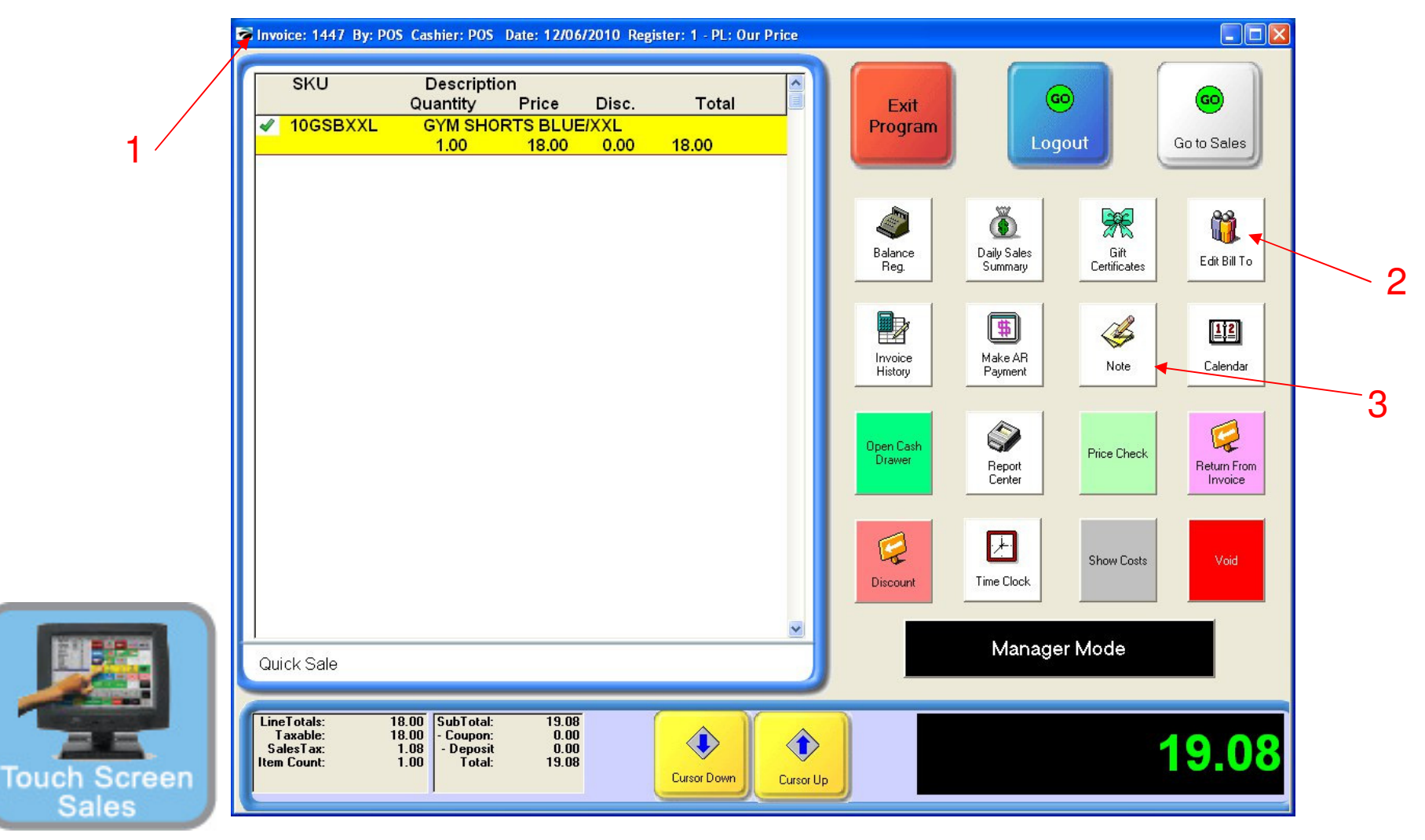

#### In a new Sales Screen....

- 1. Scan or enter the SKU for the item being sold.
- Track you Customer (THIS IS OPTIONAL)
- 2. Identify the customer from your customer list and enter on the invoice.
- 3. Identify the customer by using the Note Function (hot key) and enter their name.
- (Either way the customer's name will show up in invoice history for the sales transaction.)

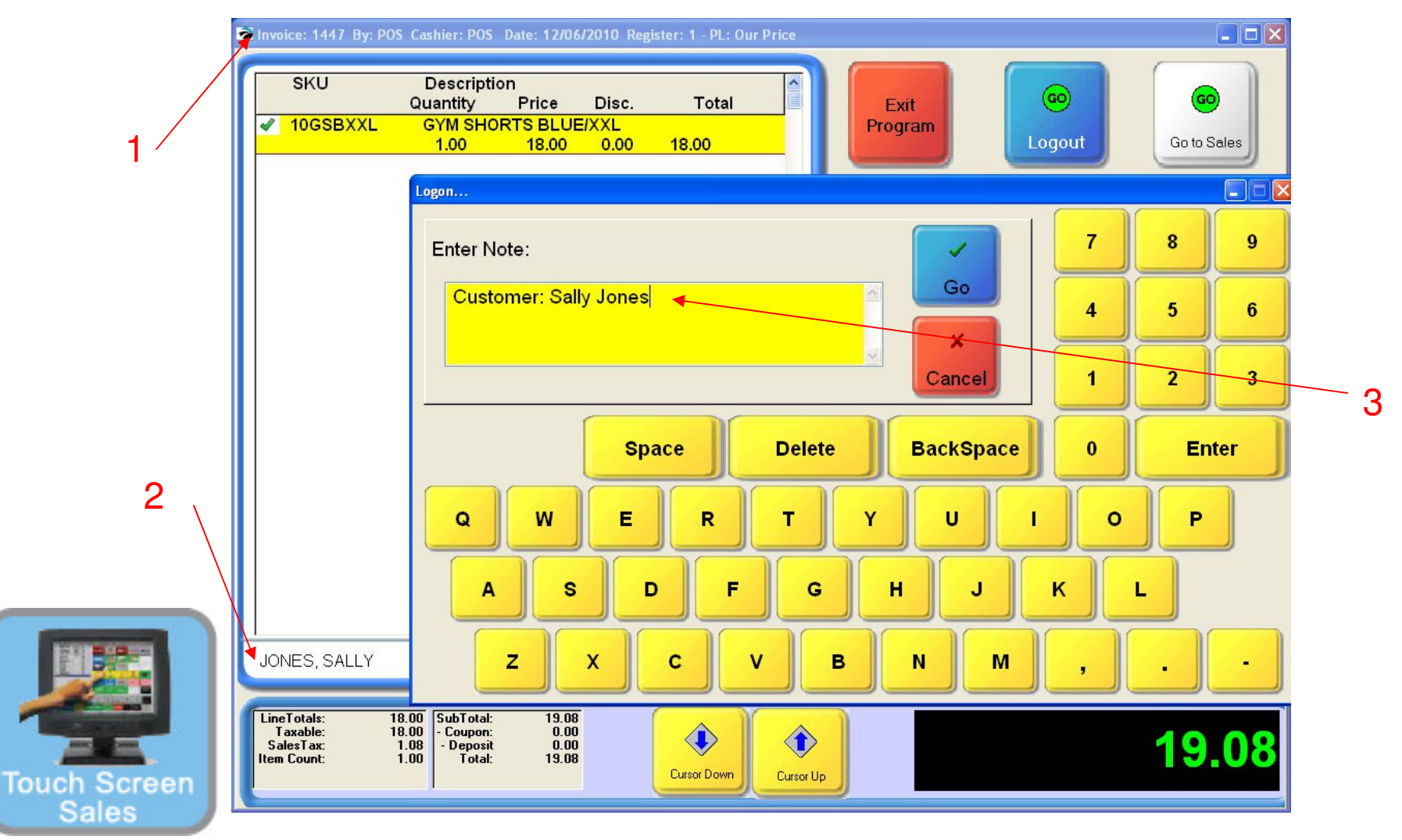

Track you Customer (THIS IS OPTIONAL)

- 1. Identify the customer from your customer list and enter on the invoice.
- 2. Identify the customer by using the Note Function (hot key) and enter their name.

(Either way the customer's name will show up in invoice history for the sales transaction.)

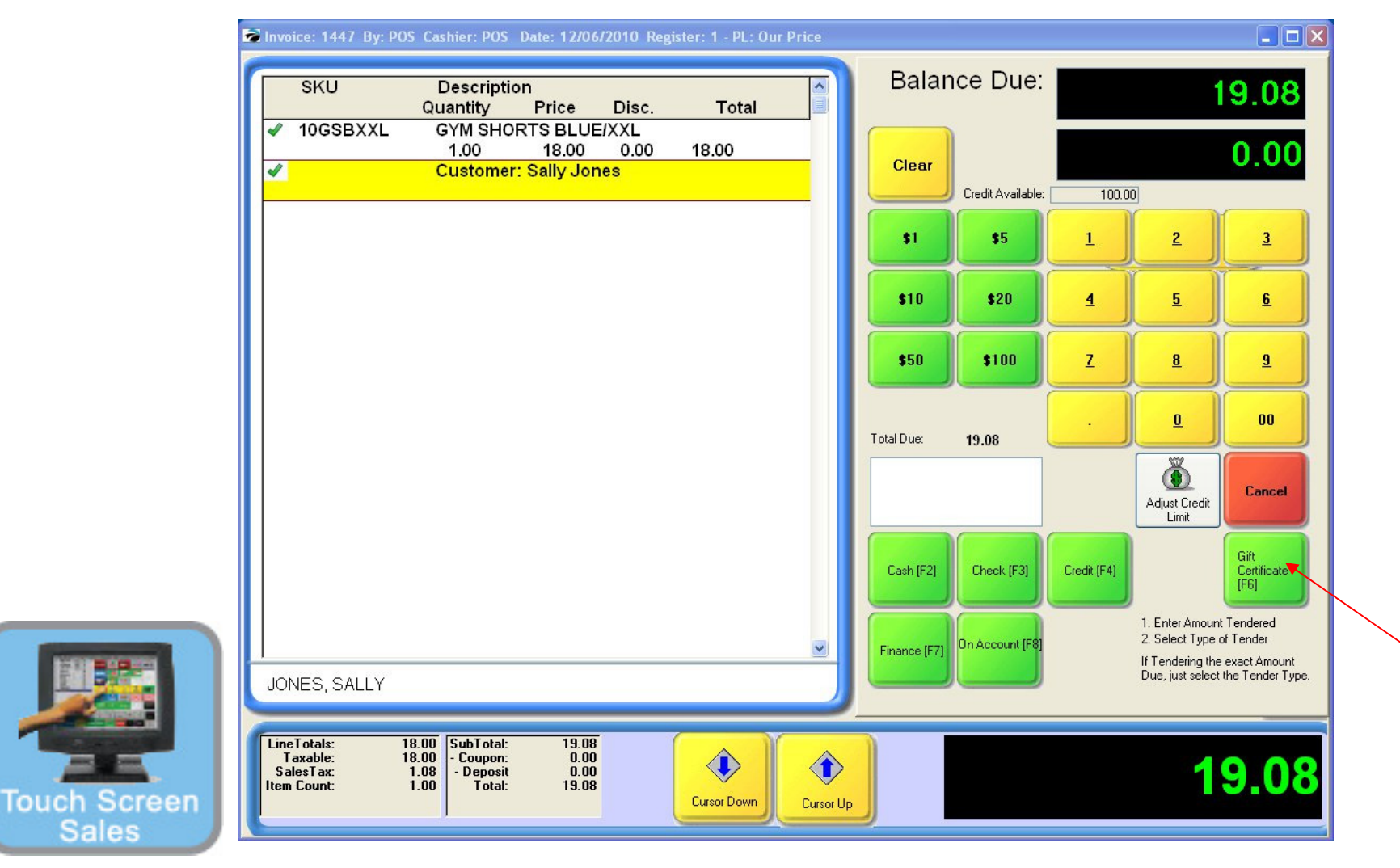

In tender.... 1. Select Gift Certificate (F6)

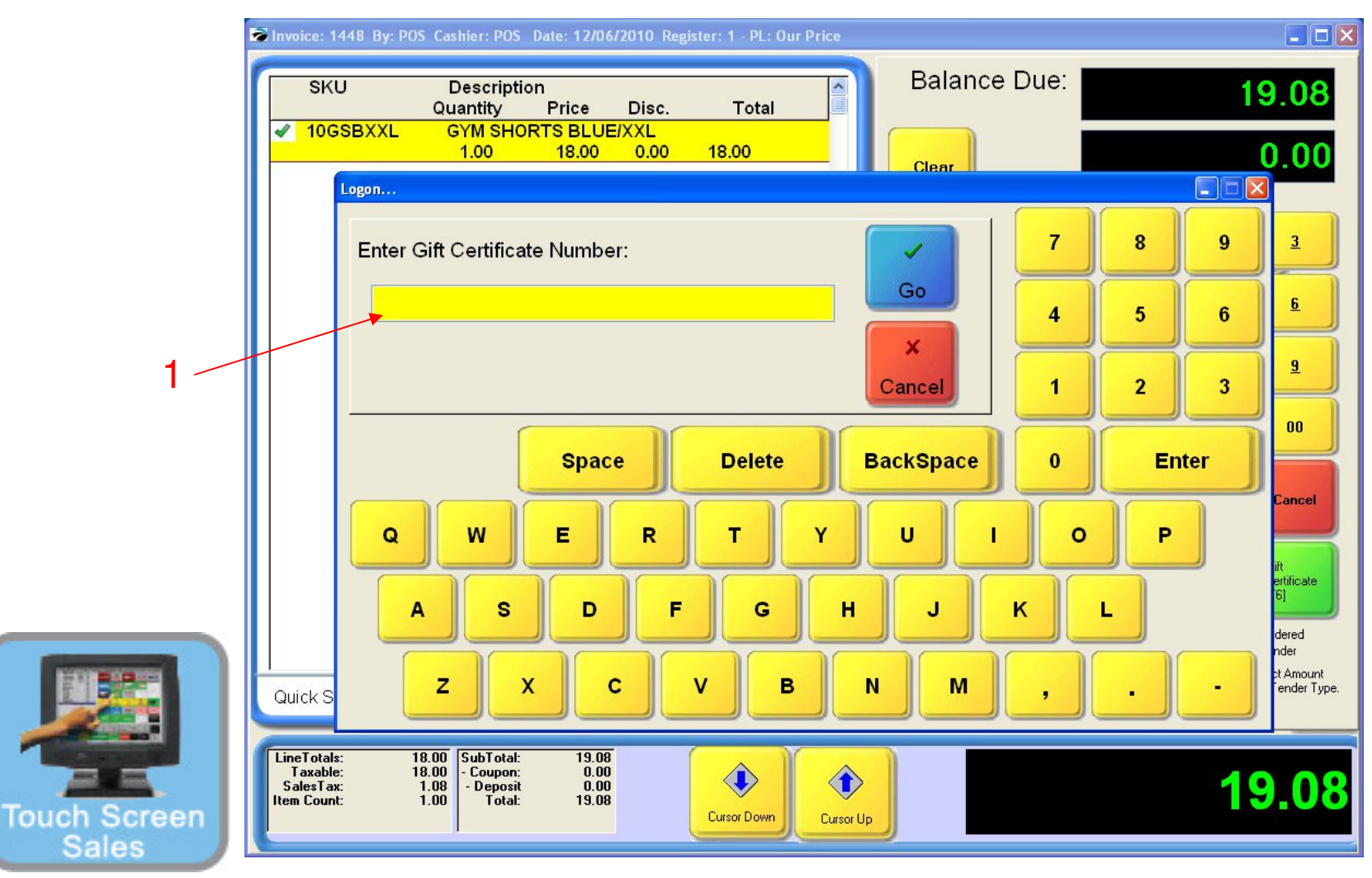

In Gift Certificate tender....

1. Scan the Gift Card (or enter the SKU number)

| SKU                                  | Description<br>Quantity Price                                                                                                    | Disc. Total       | Change Due:                             |
|--------------------------------------|----------------------------------------------------------------------------------------------------|-------------------|-----------------------------------------|
| ✓ 10GSBXXL                           | GYM SHORTS BLUE/<br>1.00 18.00                                                                                                    | XXL<br>0.00 18.00 | 0.00                                    |
|                                      |                                                                                                    |                   | E-Mail [F5]<br>Reprint [F7]<br>OK [F10] |
| Quick Sale                           |                                                                                                    |                   |                                         |
| LineTotals:<br>Taxable:<br>SalesTax: | 18.00         SubTotal:         19.08           18.00         - Coupon:         0.00           1.08         - Deposit         0.00 |                   | 10.0                                    |

Complete the Sale as you would any other sales transaction.

1. Print TWO RECEIPTS, one for the customer and one for your records.

(Leave Gift Card receipt in drawer to reference when balancing the cash drawer.)

Touch

Sale

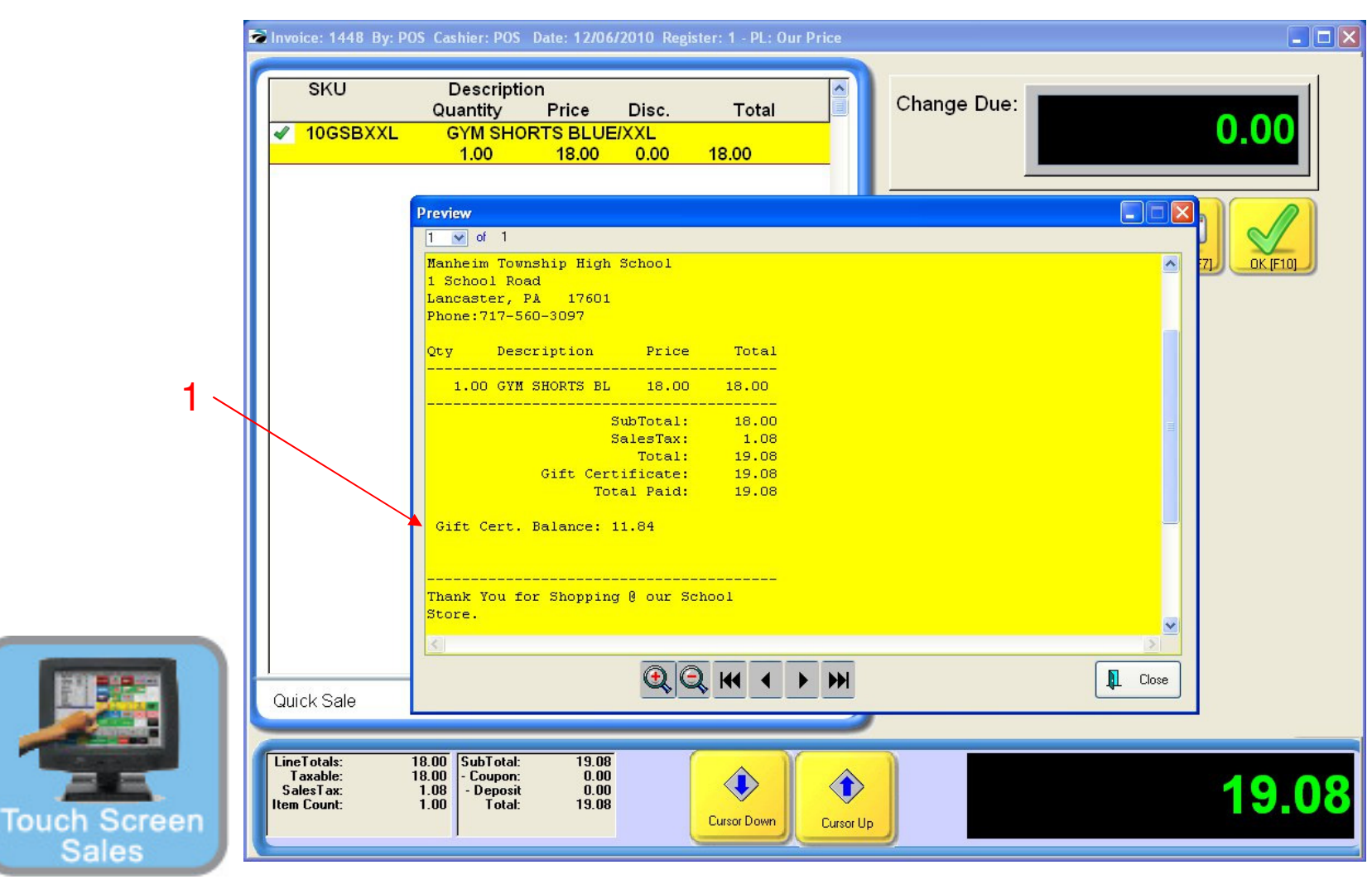

#### The sales receipt has Gift Card info. too.....

- 1. The remaining balance will print on the receipt for you and the customer to view.
- 2. If there is no balance remaining, retain the card.
- (At a later date, you can resell the card.)

| Quantity Price Disc. Total | Quantity Price Disc. Total | Quantity Price Disc. Total | SKU | Description    |             | Scan or Enter Gift Certificate Number: |
|----------------------------|----------------------------|----------------------------|-----|----------------|-------------|----------------------------------------|
|                            | Cancel                     | Quick Sale                 |     | Quantity Price | Disc. Total |                                        |
|                            |                            | Quick Sale                 |     |                |             |                                        |

#### **Reloading A Gift Card**

Touch Se

Sales

- To sell a gift card, you must go to the MANAGER Screen:
- 1. Touch Manager Button
- 2. Touch Gift Certificates Button
- A Gift Certificate prompt will then appear.
- 3. Scan the gift card bar code, or manually enter the 5 digits.

| SKU                                  | Descriptio<br>Quantity                             | on<br>Price          | Disc. | Total |   | Scan or Ent 410002                    | er Gift Cert | ificate Nu     | mber:        |           |
|--------------------------------------|----------------------------------------------------|----------------------|-------|-------|---|---------------------------------------|--------------|----------------|--------------|-----------|
|                                      |                                                    |                      |       |       |   | Balance Re                            | maining:     | 11.84<br>Sport | 1<br>Data    |           |
|                                      |                                                    |                      |       |       |   | 1443                                  | 50.00        | openii<br>0.0  | 0 12/06/2010 |           |
|                                      |                                                    |                      |       |       |   | 1447                                  | 50.00        | 19.0           | 8 12/06/2010 |           |
|                                      |                                                    |                      |       |       |   | 1448                                  | 30.92        | 19.0           | 8 12/06/2010 | ~         |
|                                      |                                                    |                      |       |       | 8 | Process Return<br>[F5]<br>ReScan (F8) |              |                | Recha        | rge (F10) |
| Quick Sale                           |                                                    |                      |       |       |   |                                       |              |                |              |           |
| T                                    |                                                    |                      |       |       |   |                                       |              |                |              |           |
| LineTotals:<br>Taxable:<br>SalesTax: | 0.00 SubTotal:<br>0.00 - Coupon:<br>0.00 - Deposit | 0.00<br>0.00<br>0.00 |       |       |   |                                       |              |                | (            |           |

#### **Reloading A Gift Card**

Touch

Another gift certificate prompt will appear. If there is a balance or any previous transactions on this card, you will see them.

1. Select Recharge (F10) to add money to this card.

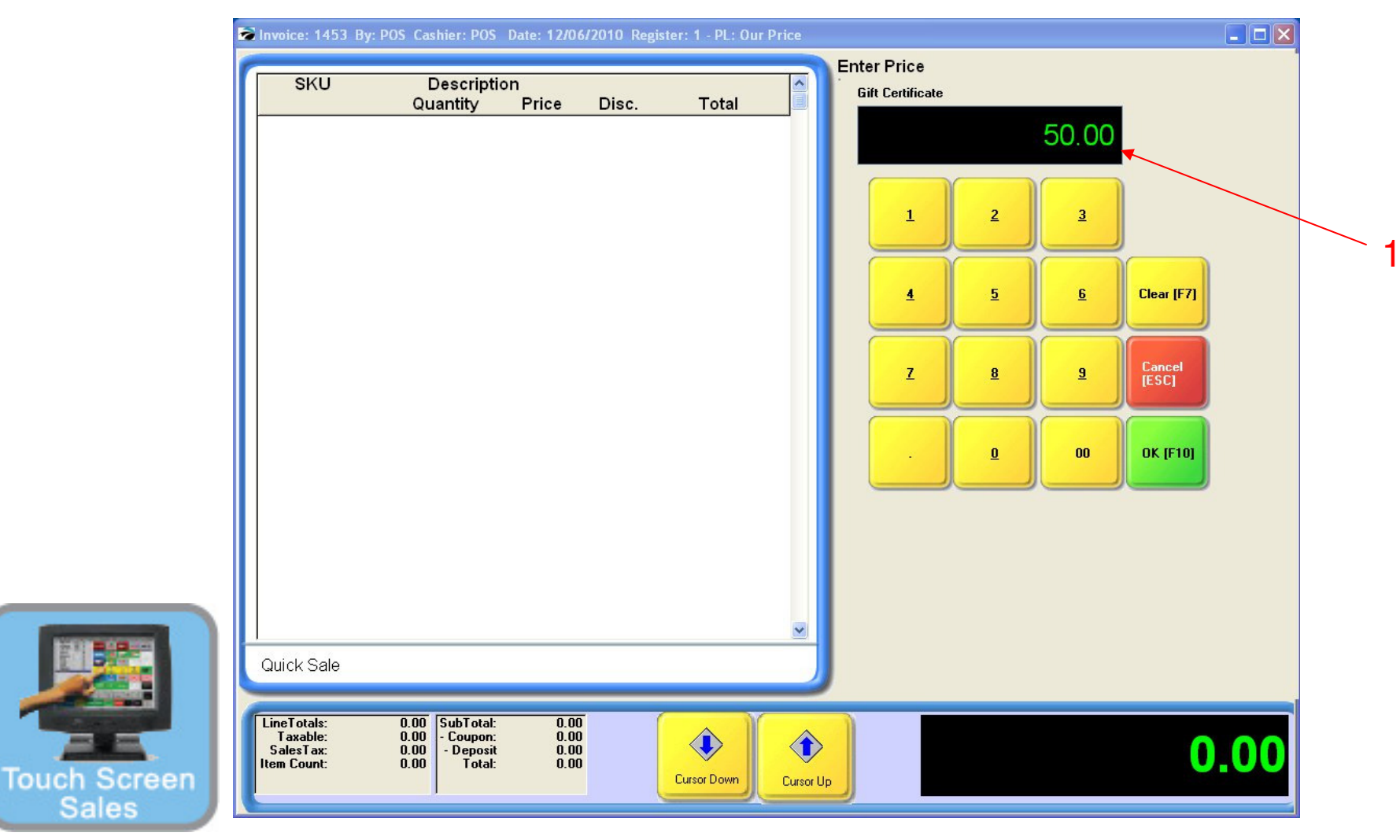

**Reloading a Gift Card** 

- 1. Enter the dollar amount to be deposited on the card.
- 2. Click OK (F10) to accept the amount

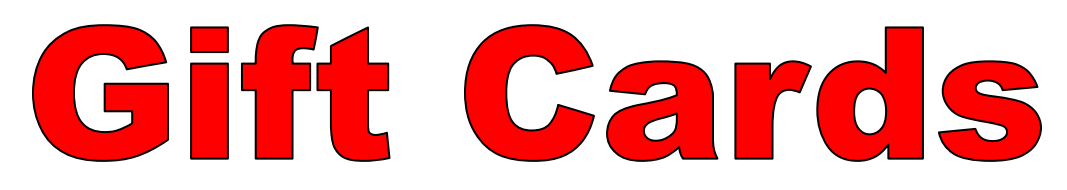

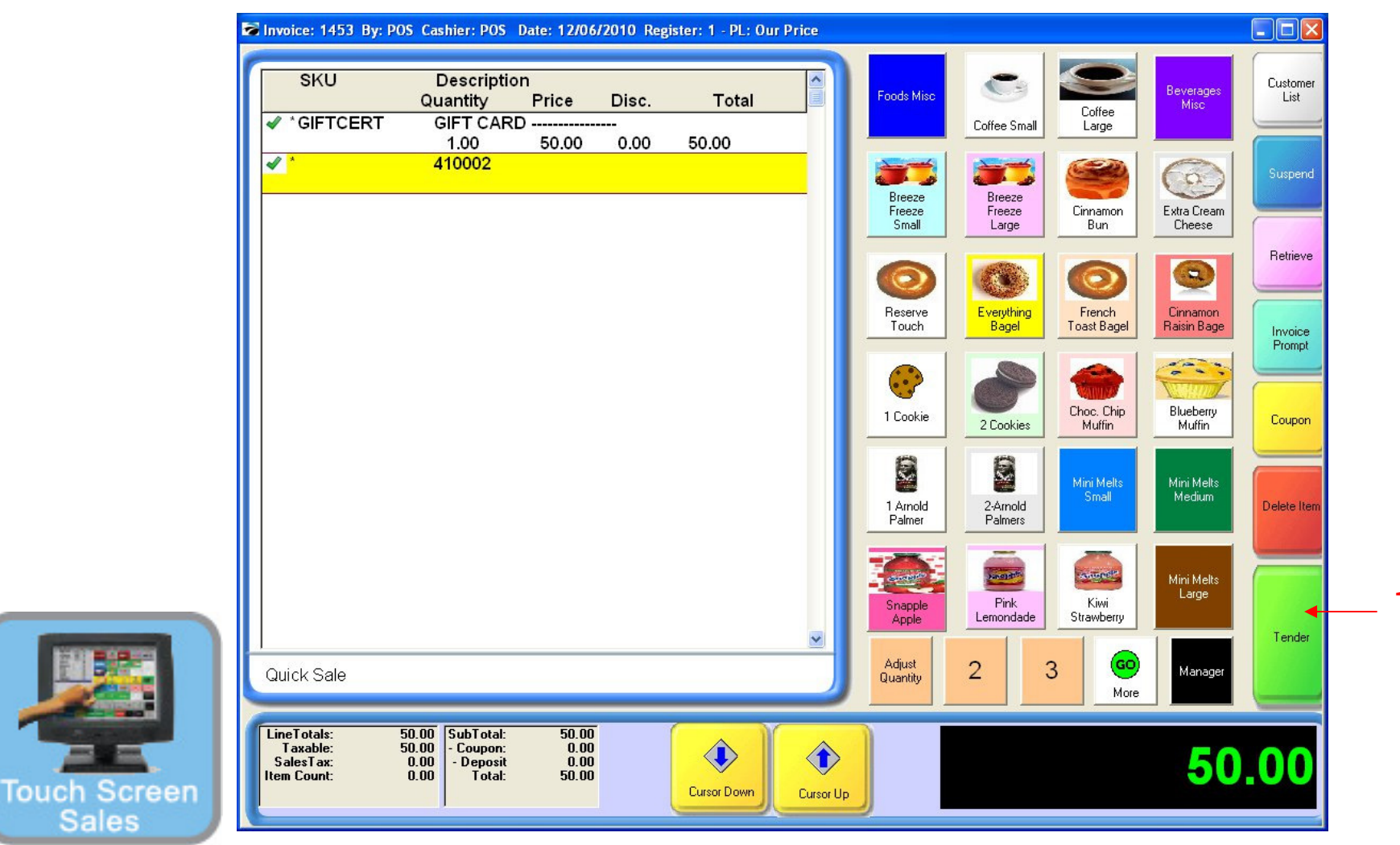

#### Reloading a Gift Card

See the barcode (tracking #) appear under the Gift Card description

1. Complete the sale by accepting tender for the dollar amount owed.

#### Manager Mode (Gift Cards)

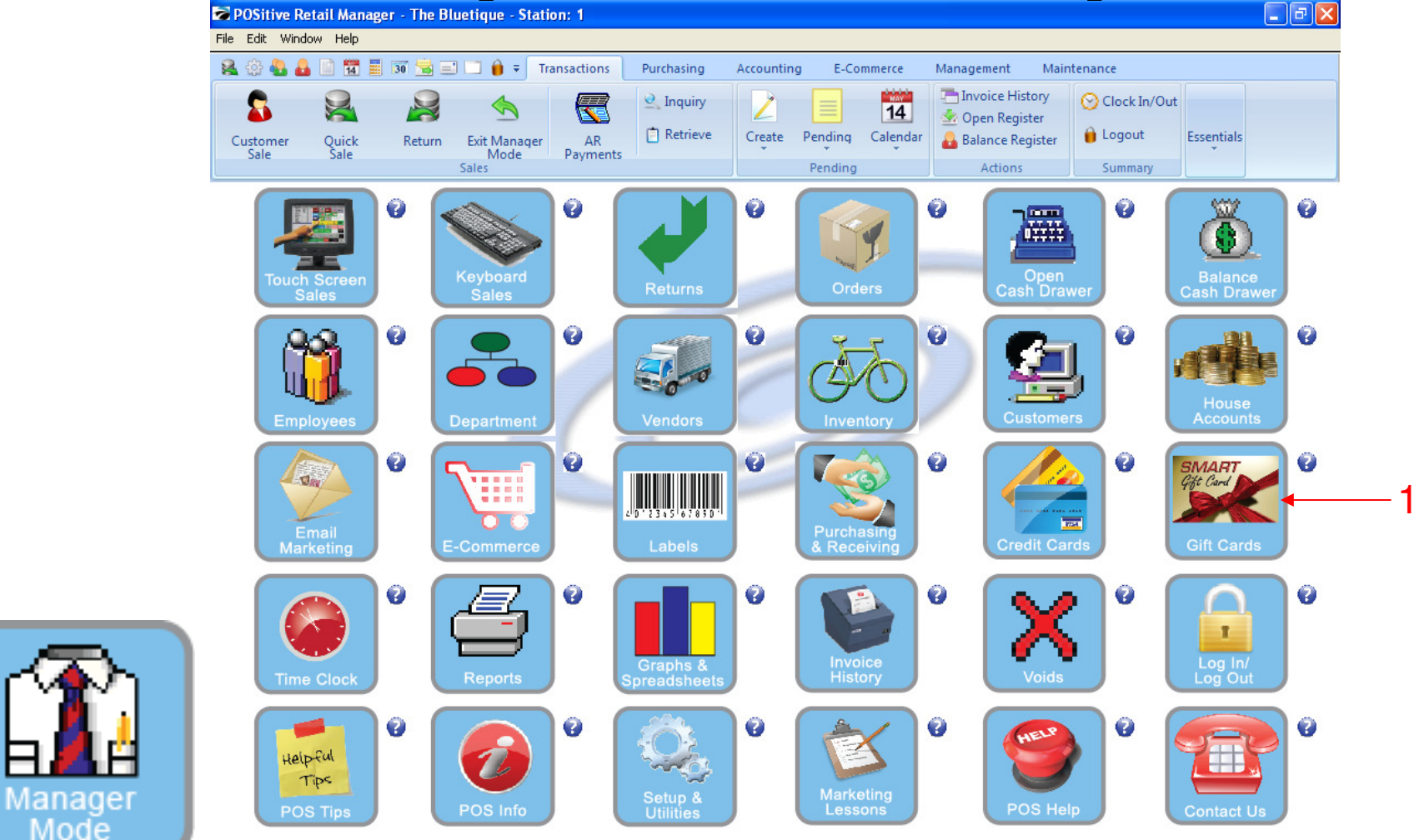

IN MANAGER MODE: To view Gift Cards, go to Gift Cards. 1. Select Gift Card Button

31

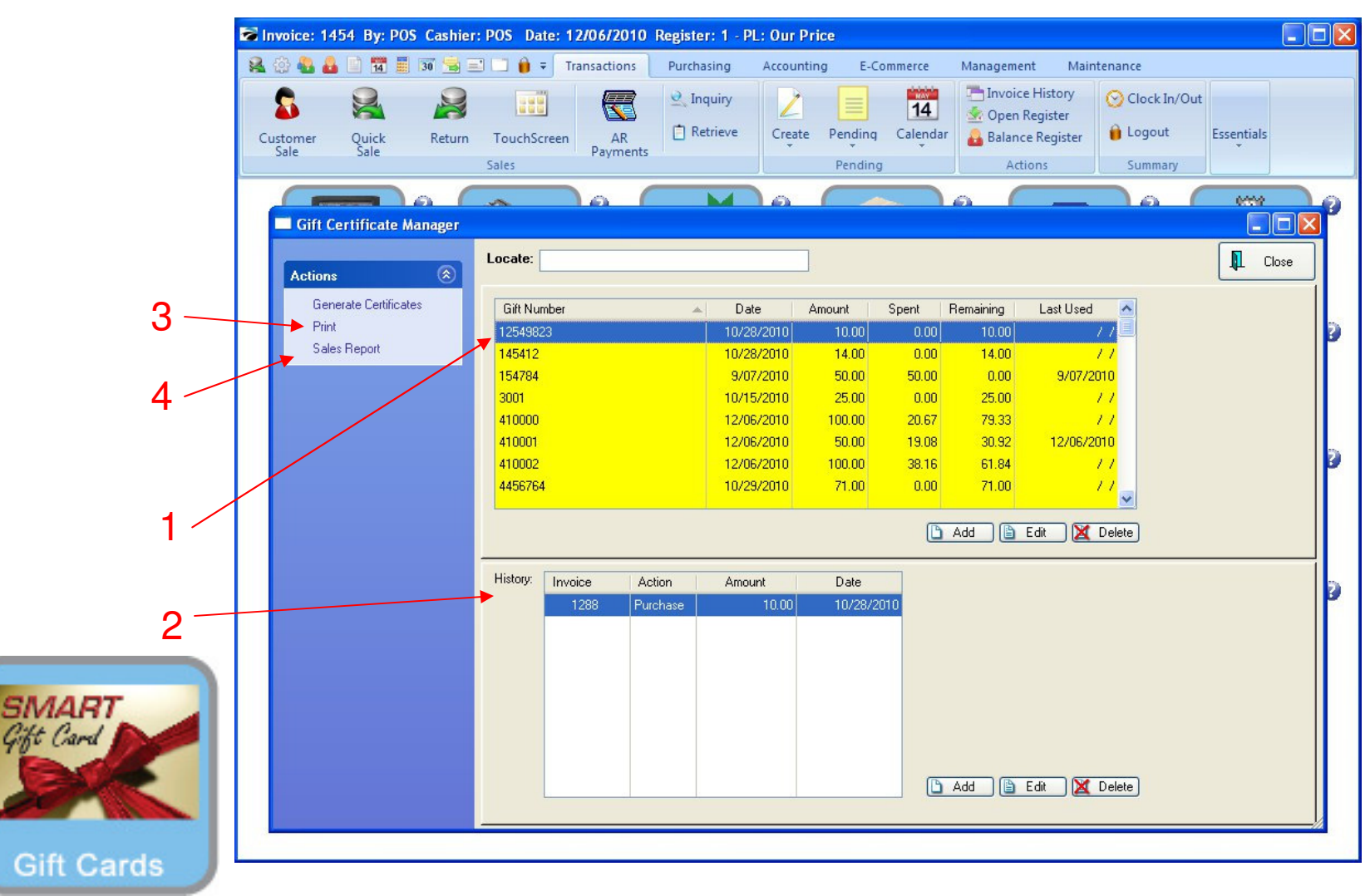

#### Gift Certificate Manager

1. All Gift Cards sold will appear by card (barcode) number.

Other info to view: Date sold with \$ amount, Remaining \$ balance, and last date used.

- 2. Every transaction the card was used for will appear when the card is highlighted...
- 3. Choose Print (F7) for a Report of Outstanding Gift Card Balances
- 4. To print a Gift Card Sales History (by date), select Sales Report (F8)

| H H Page        | e: 1 🐺 of 1 🔢 🍳 | 🔍 🔂 🚺 🎒 Step: 20 🌻   | S 😼               |                    |       |         |   |
|-----------------|-----------------|----------------------|-------------------|--------------------|-------|---------|---|
| Pages To Print: | Search:         | _ Q_                 | Copies: 1 🛔       |                    |       |         |   |
| Page Size       |                 |                      |                   |                    |       |         | ^ |
| ✓ 1 20,754      |                 |                      |                   |                    |       |         |   |
|                 |                 | Gift Cert            | ificates Outstand | ling               |       |         |   |
|                 |                 |                      | Confidential      |                    |       |         |   |
|                 | Number          | Date Sold By Invoice | Sold To           | Amount             | Spent | Balance |   |
|                 | 3001            | 10/15/2010 POS 1204  | Ouick Sale        | 25.00              | 0.00  | 25.00   |   |
|                 | 12549823        | 10/28/2010 POS 1288  | Quick Sale        | 10.00              | 0.00  | 10.00   |   |
|                 | 4875641         | 10/28/2010 POS 1289  | Quick Sale        | 14.00              | 0.00  | 14.00   |   |
|                 | 145412          | 10/28/2010 POS 1290  | Quick Sale        | 14.00              | 0.00  | 14.00   |   |
|                 | 5221            | 10/28/2010 POS 1290  | Quick Sale        | 11.00              | 0.00  | 11.00   |   |
|                 | 4456764         | 10/29/2010 POS 1299  | Quick Sale        | 71.00              | 0.00  | 71.00   |   |
|                 | 410000          | 12/06/2010 POS 1451  | Quick Sale        | 100.00             | 20.67 | 79.33   |   |
|                 | 410001          | 12/06/2010 POS 1438  | Quick Sale        | 50.00              | 19.08 | 30.92   |   |
|                 | 410002          | 12/06/2010 POS 1453  | Quick Sale        | 100.00             | 38.16 | 61.84   |   |
|                 |                 |                      |                   | Total Outstanding: | 31    | 7.09 🚤  |   |
|                 |                 |                      |                   | 17                 |       |         |   |
|                 |                 |                      |                   |                    |       |         |   |
|                 |                 |                      |                   |                    |       |         |   |
|                 |                 |                      |                   |                    |       |         |   |
|                 |                 |                      |                   |                    |       |         |   |
|                 |                 |                      |                   |                    |       |         |   |
|                 |                 |                      |                   |                    |       |         |   |
|                 |                 |                      |                   |                    |       |         |   |
|                 |                 |                      |                   |                    |       |         |   |
|                 |                 |                      |                   |                    |       |         |   |
|                 |                 |                      |                   |                    |       |         |   |
|                 |                 |                      |                   |                    |       |         |   |
|                 |                 |                      |                   |                    |       |         |   |
|                 |                 |                      |                   |                    |       |         |   |
|                 |                 |                      |                   |                    |       |         |   |

- Gift Certificates Outstanding Report1. This report will show all of the outstanding Gift Cards with money on them.
- 2. You will also show a total amount

SMART Gift Card

Gift Card

|            | <b>Report</b><br>File | Preview |        |            |           |                                         |                       |        |                                                               |                 |   |
|------------|-----------------------|---------|--------|------------|-----------|-----------------------------------------|-----------------------|--------|---------------------------------------------------------------|-----------------|---|
|            | N N                   |         | age: 1 | 🔺 of 1 [   |           | E I I I I I I I I I I I I I I I I I I I | 20 🛊 🧉 🔮              | 8 8 33 | ]                                                             |                 |   |
|            | Pages To P            | rjint:  |        | Search:    | 3         | L .                                     | Copies: 1 🛔           |        |                                                               |                 |   |
|            | Page                  | Size    |        |            |           |                                         |                       |        |                                                               |                 | ~ |
|            | <ul><li>✓ 1</li></ul> | 10,206  |        |            |           | Gif                                     | t Certificate Sales I | Report | Store D. 4001 12/01/                                          | 2010            |   |
|            |                       |         |        |            |           |                                         | Confidential          |        | Start Date: 12/01/<br>Start Time: 12:00 /<br>End Date: 12/31/ | AM<br>2010      |   |
|            |                       |         |        | Date       | Invoice # | Customer Name                           |                       | Amount | End Time: 11:59 I                                             | νM              |   |
|            |                       |         |        | 12/03/2010 | 1421      | Quick Sale                              |                       | 50.00  |                                                               |                 |   |
|            |                       |         |        | 12/06/2010 | 1438      | Quick Sale                              |                       | 50.00  |                                                               |                 |   |
|            |                       |         |        | 12/06/2010 | 1443      | Quick Sale                              |                       | 50.00  |                                                               |                 |   |
|            |                       |         |        | 12/06/2010 | 1451      | Quick Sale                              |                       | 50.00  |                                                               |                 |   |
|            |                       |         |        | 12/06/2010 | 1453      | Quick Sale                              | =                     | 50.00  |                                                               |                 |   |
|            |                       |         |        |            |           |                                         |                       | 250.00 |                                                               |                 |   |
|            |                       |         |        |            |           |                                         |                       |        |                                                               |                 |   |
|            |                       |         |        |            |           |                                         |                       |        |                                                               |                 |   |
|            |                       |         |        |            |           |                                         |                       |        |                                                               |                 |   |
|            |                       |         |        |            |           |                                         |                       |        |                                                               |                 |   |
|            |                       |         |        |            |           |                                         |                       |        |                                                               |                 |   |
|            |                       |         |        |            |           |                                         |                       |        |                                                               |                 |   |
|            |                       |         |        |            |           |                                         |                       |        |                                                               |                 |   |
|            |                       |         |        |            |           |                                         |                       |        |                                                               |                 |   |
|            |                       |         |        |            |           |                                         |                       |        |                                                               |                 |   |
| TRAART     |                       |         |        |            |           |                                         |                       |        |                                                               |                 |   |
| SIVIARI    |                       |         |        |            |           |                                         |                       |        |                                                               |                 |   |
| fift Card  |                       |         |        |            |           |                                         |                       |        |                                                               |                 |   |
|            |                       |         |        |            |           |                                         |                       |        |                                                               |                 |   |
|            |                       |         |        |            |           |                                         |                       |        |                                                               |                 |   |
|            |                       |         |        |            |           |                                         |                       |        |                                                               |                 | ~ |
| Gift Carde |                       |         |        |            |           |                                         |                       | Zo     | om: 100%                                                      | 1 pages, 10.0Kb |   |
| Ont Garus  |                       |         |        |            |           |                                         |                       |        |                                                               |                 |   |

1

Gift Certificate Sales Report
1. This will show all gift cards sold in a particular time period.

SMART Gift Card